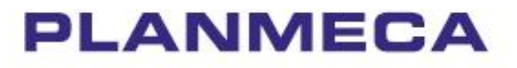

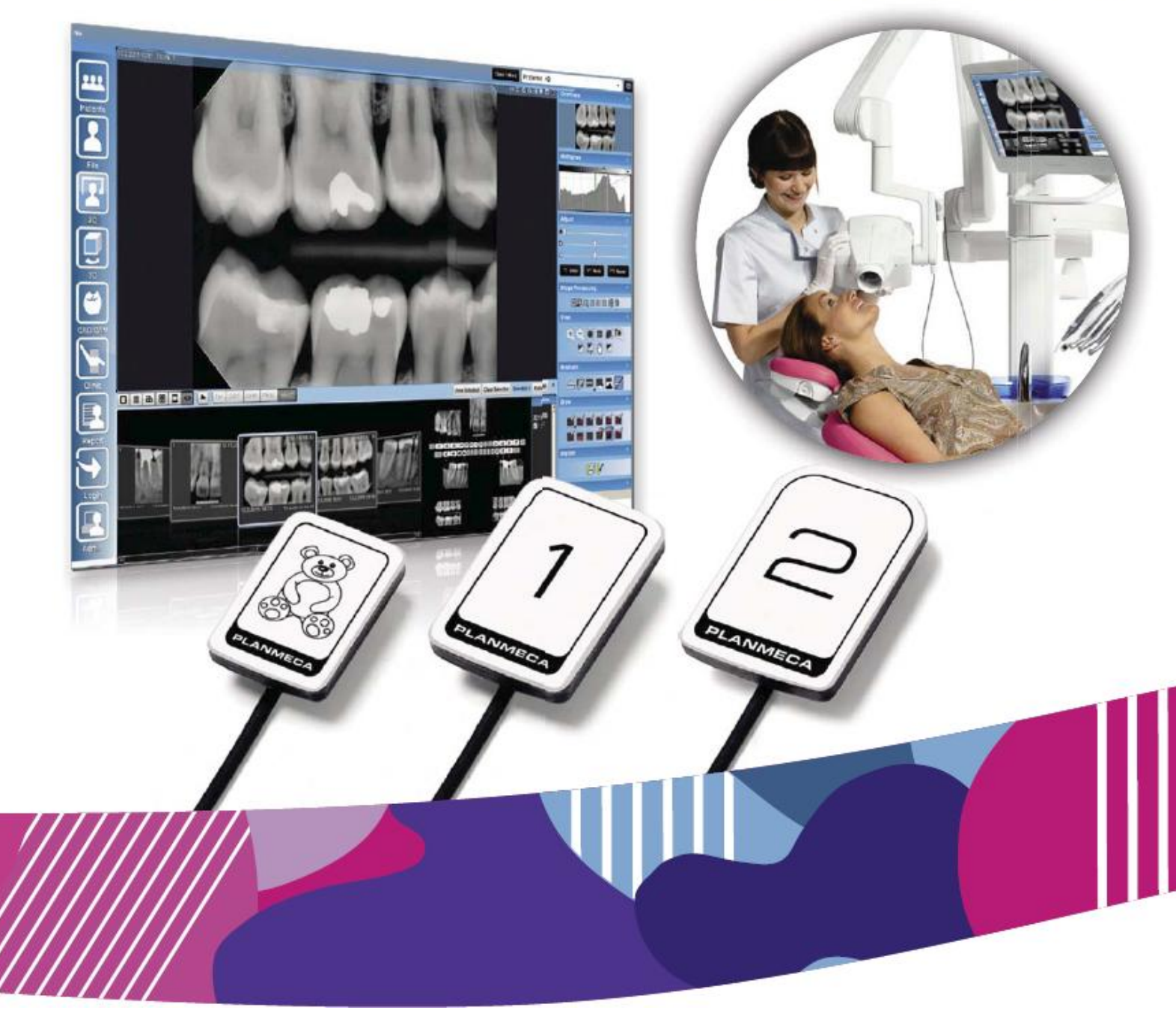

# Planmeca ProSensor<sup>®</sup> HD

návod k použití

## Obsah

| 1  | ÚVOD1                                                                                                    |
|----|----------------------------------------------------------------------------------------------------|
| 2  | PŘIDRUŽENÁ DOKUMENTACE1                                                                                                    |
| 3  | REGISTRACE SYSTÉMU                                                                                                    |
| 4  | SYMBOLY                                                                                                    |
| 5  | BEZPEČNOSTNÍ UPOZORNĚNÍ                                                                                                    |
| 4  | INDIKÁTORY ŘÍDÍCÍHO BOXU                                                                                                    |
| 7  | PŘED SNÍMKOVÁNÍM57.1Polohování pacienta57.2Polohování senzoru57.3Výběr expozičních hodnot7                                                                                         |
| 8  | SNÍMKOVÁNÍ INTRAORÁLNÍCH SNÍMKŮ88.1Snímkování jednotlivých intra-orálních snímků88.2Snímkování do předlohy studie10                                                                |
| 9  | KONTROLA KVALITY SNÍMKŮ139.1Kontrola kvality použitím testovacího obrazce SMPTE13                                                                                                  |
| 10 | DRŽÁKY SENZORU                                                                                                    |
| 11 | ČIŠTĚNÍ A DEZINFEKCE1411.1Povrchy.1411.2Senzory a kabely.1511.3Držáky senzoru.1511.4Planmeca ProSensor ControlBox15                                                                |
| 12 | LIKVIDACE PLANMECA PROSENSOR                                                                                                    |
| 13 | TECHNICKÁ SPEECIFIKACE1713.1Senzor1713.2Ethernet ControlBox1813.3USB ControlBox1813.4Podporované operační systémy1813.5Pracovní prostředí1913.6Prostředí skladování a transportu19 |

# Příloha A: EXPOZIČNÍ HODNOTY PRO PLANMECA PROX

| A.1 | Přednastavené expoziční hodnoty   | .20 |
|-----|-----------------------------------|-----|
| A.2 | Přeprogramované expoziční hodnoty | .20 |

Výrobce, dovozce a prodejce jsou zodpovědní za bezpečnost, spolehlivost a výkonnost zařízení pouze tehdy, pokud:

- instalace, kalibrace, modifikace a opravy jsou vykonávány kvalifikovanými autorizovanými osobami
- -elektrická instalace byla provedena podle příslušných norem, jako např. IEC60364
- zařízení je používáno podle návodu k obsluze

Planmeca pokračuje dle zásad stálého vývoje svých výrobků. Přesto, že každá změna má za následek změnu v dokumentaci výrobku, neznamená to, že tato publikace musí sloužit jako neomylný průvodce současnou verzí zařízení. Vyhrazujeme si právo změn bez předchozího upozornění.

# 1 ÚVOD

Tento manuál popisuje, jak používat a nainstalovat systém *PLANMECA ProSensor HD, který je určen k intraorálnímu snímkování*.

Prosíme, abyste si jej před použitím a instalací zařízení pozorně přečetli.

Planmeca ProSensor snímkuje automaticky po dobu záření, takže jakýkoliv jiný přístroj, na kterém se dají nastavit časy dle tabulek v manuálu, lze použít na snímkování.

Na snímkování lze použít software Planmeca Romexis anebo jiný, kompatibilní s TWAIN.

Planmeca ProSensor je připojen do počítače pomocí Ethernet anebo USB interface a podporuje operační systémy Windows a MAC.

# 2 SOUVISEJÍCÍ NÁVODY

Tento návod se musí používat současně s následujícími návody:

- Návod k použití Planmeca ProX
- Návod k použití Planmeca Romexis

# **3 REGISTRACE SYSTÉMU**

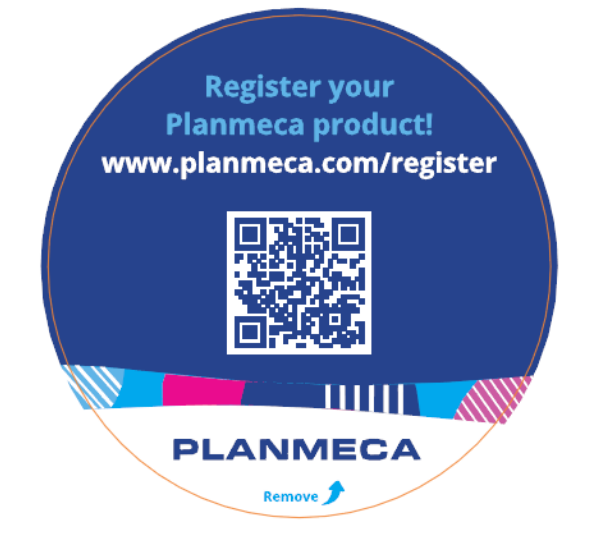

Před používáním systému se musí Planmeca ProSensor zaregistrovat, aby se aktivovala záruční doba systému. Pro registraci:

Na otevření web stránky registrace přečtěte QR kód ANEBO

Otevřete stránku <u>www.planmeca.com/register/</u> ve vašem Internetovém prohlížeči

Postupujte dle instrukcí na strance.

## 4 SYMBOLY

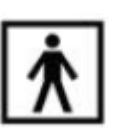

Typ BF (Standard IEC 601 – 1)

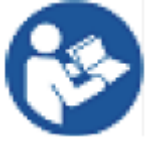

Pozor, prostudujte průvodní dokumentaci (Standard IEC 60601-1)

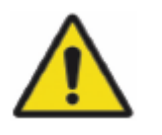

Použití přídavných zařízení, které nejsou v souladu s požadavky tohoto zařízení, může vést k snížení úrovně bezpečnosti výsledného systému.

- Berte v úvahu:Použití příslušenství v nejbližším okolí pacienta
- to, že bezpečnostní certifikace příslušenství má
- být proveden v souladu s IEC 60601a / nebo IEC 60601-1-1

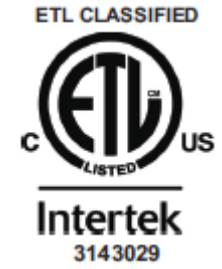

Planmeca ProSensor splňuje ETL ANSI/AAMI ES6601-1 a je certifikován pro CAN/CSA C22.2 No. 60601.1:08.

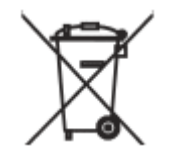

Separovaný sběr elektrických a elektronických komponentů na základě direktivy 2002/96/EC (WEEE)

# 5 BEZPEČNOSTNÍ UPOZORNĚNÍ

#### POZNÁMKA

Systém může být instalován a požíván pouze kvalifikovanou osobou.

POZNÁMKA Zařízení musí být instalováno a servisováno dle EMC požadavků.

#### UPOZORNĚNÍ

Se zařízením zacházejte dle popisu v tomto manuálu. <u>Nemačkejte senzor ani kabel.</u> <u>Senzor nesmí upadnout a kabel se nesmí</u> <u>tahat. Nikdy nepoškoďte kabel a neohýbejte</u> <u>ho. Upozorněte pacienta, aby do kabelu</u> <u>nezakousl.</u> Záruka se nevztahuje na toto poškození.

### UPOZORNĚNÍ

Kabel nesmí vést přes podlahu. Zabraňte stoupání po kabelu a přecházení židličkou.

### UPOZORNĚNÍ

ProSensor nepoužívejte ani neskladujte v blízkosti (3 m) od elektrochirurgického nože.

### UPOZORNĚNÍ

Nedotýkejte se pinů konektoru a udržuje je v čistotě.

# 6 INDIKÁTORY ŘÍDÍCÍHO BOXU

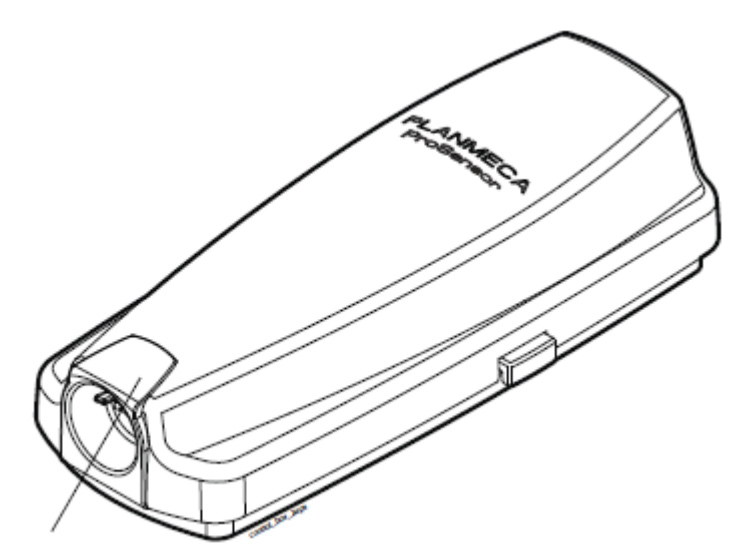

Světelný indikátor

Tabulka 1 Indikátory řídícího boxu - vysvětlení

| INDIKÁTOR                                          | PLANMECA PROSENSOR STATUS                           |  |  |  |  |
|----------------------------------------------------|-----------------------------------------------------|--|--|--|--|
| Indikátory nesvítí                                 | Napájení vypnuto                                    |  |  |  |  |
| Indikátor je tlumeně medrý                         | Systémové napájení vypnuto (není v módu intraorální |  |  |  |  |
| indikator je tiumene modry                         | expozice a kabel je připojen)                       |  |  |  |  |
| Indikátor je jesně modrý                           | Systémové napájení zapnuto (snímkovací program      |  |  |  |  |
|                                                    | komunikuje s ProSensorem)                           |  |  |  |  |
| Indikátor je modrý a pomalu bliká                  | Příprava                                            |  |  |  |  |
| Indikátor svítí zeleně                             | Čekám na expozici                                   |  |  |  |  |
| Indikátor pychla bliká zaloně                      | Expozice dokončena a snímek je přenášen ze senzoru  |  |  |  |  |
|                                                    | do boxu                                             |  |  |  |  |
| Indikátor svítí červeně                            | Chyba                                               |  |  |  |  |
| Indikátor nomalu bliká žlutě                       | Servisní mód                                        |  |  |  |  |
|                                                    | Aktualizace software                                |  |  |  |  |
| Pomalu bliká modře a tmavě modře, pak rychle bliká | Čtení kalibračních souborů ze senzoru               |  |  |  |  |
| tmavě modře                                        |                                                     |  |  |  |  |
| Bliká fialově                                      | Řídící box startuje s back-up software              |  |  |  |  |
| Bliká bíle                                         | Senzor se kalibruje                                 |  |  |  |  |
| Purpurové světlo na začátku při zapnutí boxu       | Box spouští fabrický software                       |  |  |  |  |

#### POZNÁMKA

Expozice je možná, pouze když indikátor řídícího boxu svítí zeleně, ne když bliká.

# 6 PŘED SNÍMKOVÁNÍM

POZNÁMKA

Detailní instrukce pro používání Planmeca ProX a Planmeca Romexis naleznete v příslušných návodech.

POZNÁMKA Je doporučeno používat držáky senzoru.

POZNÁMKA Držáky senzoru pro ProSensor HD se nehodí k starším senzorům a obráceně.

#### POZNÁMKA

V případě, že okolní teplota dosáhne 40°C, povrch senzoru se zahřeje na maximum, 46°C. Senzor se může zdát horký. Při styku s pacientem se zchladí.

#### 7.1 Polohování pacienta

Požádejte pacienta, aby si sednul. Chraňte ho límcem proti záření.

7.2 Polohování senzoru

Při prvním použití senzoru se zobrazí hlášení, že senzor načítává kalibrační soubory.

#### POZNÁMKA

Když připojíte senzor k jiné pracovní stanici, kalibrační soubory se znovu načtou.

Vyberte vhodný senzor a připojte ho do řídícího boxu ProSensoru.

#### Paralelní technika (doporučeno)

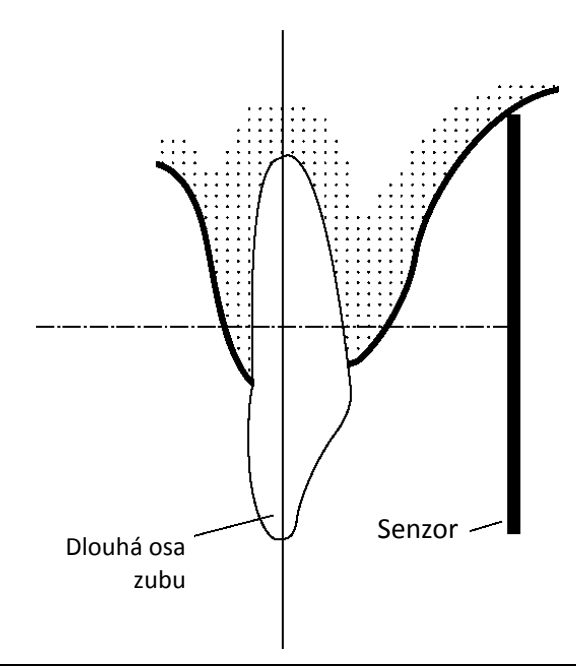

Senzor je umístěn v držáku, který umožní, aby byl paralelně s dlouhou osou zubu.

Pro paralelní techniku se používá dlouhý tubus.

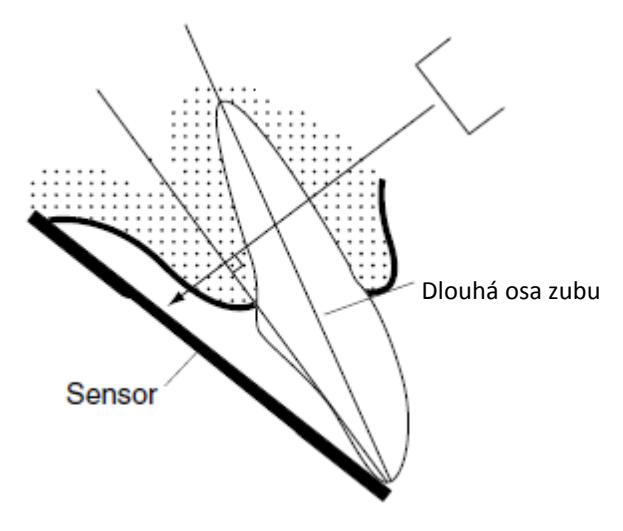

Technika půleného úhlu (volitelní)

Pacient drží senzor na správném místě svým prstem. RTG paprsek je směrován kolmo proti obrazové rovině, která půlí úhel mezi plochou senzoru a dlouhou osou zubu.

#### POZNÁMKA

Na senzor příliš netlačte. Senzor není určen na okluzní snímkování, aby ho pacient nepřekousl.

#### POZNÁMKA

Nikdy nepoužívejte hemostat anebo upravené držáky na přichycení senzoru.

Ujistěte se, že ProSensor je připraven pro snímkování a komunikuje s Romexisem, viz str. 4.

Viz také návod na držáky senzoru.

### 7.3 Výběr expozičních hodnot

| Jaw  | mA    | ТМЕ    | 0.010s | 0.012s | 0.016s | 0.020s | 0.025s | 0.032s | 0.040s | 0.050s | 0.063s | 0.080s | 0.100s | 0.125s | 0.160s | 0.200s | 0.250s | 0.320s | 0.400s | 0.500s | 0.630s | 0.800s |
|------|-------|--------|--------|--------|--------|--------|--------|--------|--------|--------|--------|--------|--------|--------|--------|--------|--------|--------|--------|--------|--------|--------|
| MAXI | 0     | 70 kV/ |        |        |        |        |        |        | Ρ      | М      |        |        |        |        |        |        |        |        |        |        |        |        |
| MAND | o ma  | child  |        |        |        |        |        | Ρ      | Μ      |        |        |        |        |        |        |        |        |        |        |        |        |        |
| MAXI | 0 0   | 66 kV/ |        |        |        |        |        |        | —      | Ρ      | Μ      |        |        |        |        |        |        |        |        |        |        |        |
| MAND | 8 MA  | child  |        |        |        |        |        | -      | Ρ      | Μ      |        |        |        |        |        |        |        |        |        |        |        |        |
| MAXI | 0     | 63 kV/ |        |        |        |        |        |        |        | T      | Ρ      | М      |        |        |        |        |        |        |        |        |        |        |
| MAND | NIN 8 | child  |        |        |        |        |        |        | Ι      | Ρ      | М      |        |        |        |        |        |        |        |        |        |        |        |
| MAXI | 0     | 60 kV/ |        |        |        |        |        |        |        |        | Ι      | Ρ      | М      |        |        |        |        |        |        |        |        |        |
| MAND | 18 MA | child  |        |        |        |        |        |        |        | Ι      | Ρ      | М      |        |        |        |        |        |        |        |        |        |        |
| MAXI | 0     | 70 kV/ |        |        |        |        |        |        | Ι      | Ρ      | М      |        |        |        |        |        |        |        |        |        |        |        |
| MAND | NIT 8 | adult  |        |        |        |        |        | Ι      | Ρ      | М      |        |        |        |        |        |        |        |        |        |        |        |        |
| MAXI | 0     | 66 kV/ |        |        |        |        |        |        |        | Ι      | Ρ      | М      |        |        |        |        |        |        |        |        |        |        |
| MAND | 18 MA | adult  |        |        |        |        |        |        | Ι      | Ρ      | М      |        |        |        |        |        |        |        |        |        |        |        |
| MAXI |       | 63 kV/ |        |        |        |        |        |        |        |        | Ι      | Ρ      | М      |        |        |        |        |        |        |        |        |        |
| MAND | 18 mA | adult  |        |        |        |        |        |        |        | Ι      | Р      | М      |        |        |        |        |        |        |        |        |        |        |
| MAXI | 0 0   | 60 kV/ |        |        |        |        |        |        |        |        |        | Ι      | Ρ      | М      |        |        |        |        |        |        |        |        |
| MAND | 8 mA  | adult  |        |        |        |        |        |        |        |        | T      | Ρ      | М      |        |        |        |        |        |        |        |        |        |

Tabulka 2. Expoziční hodnoty pro ProSensor s 20 cm kuželem

I=ŘEZÁKY, M=MOLÁRY, PPREMOLÁRY A ŠPIČÁKY

| Jaw  | mA     | ТІМЕ   | .010s | .012s | .016s | .020s | .025s | .032s | .040s | .050s | .063s | .080s | .100s | .125s | .160s | .200s | .250s | .320s | .400s | .500s | .640s | .800s |
|------|--------|--------|-------|-------|-------|-------|-------|-------|-------|-------|-------|-------|-------|-------|-------|-------|-------|-------|-------|-------|-------|-------|
| MAXI |        | 70 kV/ | 0     | 0     | 0     | 0     | 0     | 0     | 0     | 0     | 0     | P     | M     | 0     | 0     | 0     | 0     | 0     | 0     | 0     | 0     | 0     |
| MAND | 8 mA   | child  |       |       |       |       |       |       |       | Ι     | Р     | М     |       |       |       |       |       |       |       |       |       |       |
| MAXI | 0      | 66 kV/ |       |       |       |       |       |       |       |       |       | Ι     | Ρ     | Μ     |       |       |       |       |       |       |       |       |
| MAND | NIII 8 | child  |       |       |       |       |       |       |       |       | I     | Ρ     | М     |       |       |       |       |       |       |       |       |       |
| MAXI | 0 m 1  | 63 kV/ |       |       |       |       |       |       |       |       |       |       | Ι     | Ρ     | М     |       |       |       |       |       |       |       |
| MAND | 0 IIIA | child  |       |       |       |       |       |       |       |       |       | Ι     | Ρ     | М     |       |       |       |       |       |       |       |       |
| MAXI | 0 m 1  | 60 kV/ |       |       |       |       |       |       |       |       |       |       |       |       | Ρ     | М     |       |       |       |       |       |       |
| MAND | o IIIA | child  |       |       |       |       |       |       |       |       |       |       | Т     | Ρ     | М     |       |       |       |       |       |       |       |
| MAXI | 0      | 70 kV/ |       |       |       |       |       |       |       |       |       | Τ     | Ρ     | М     |       |       |       |       |       |       |       |       |
| MAND | oIIIA  | adult  |       |       |       |       |       |       |       |       | 1     | Ρ     | М     |       |       |       |       |       |       |       |       |       |
| MAXI | 8 mA   | 66 kV/ |       |       |       |       |       |       |       |       |       |       | Т     | Ρ     | М     |       |       |       |       |       |       |       |
| MAND |        | adult  |       |       |       |       |       |       |       |       |       | Т     | Ρ     | М     |       |       |       |       |       |       |       |       |
| MAXI | 8 mA   | 63 kV/ |       |       |       |       |       |       |       |       |       |       |       | 1     | Ρ     | М     |       |       |       |       |       |       |
| MAND |        | adult  |       |       |       |       |       |       |       |       |       |       | Ι     | Ρ     | М     |       |       |       |       |       |       |       |
| MAXI | 8 mA   | 60 kV/ |       |       |       |       |       |       |       |       |       |       |       |       | Т     | Ρ     | М     |       |       |       |       |       |
| MAND |        | adult  |       |       |       |       |       |       |       |       |       |       |       | Ι     | Ρ     | Μ     |       |       |       |       |       |       |

Tabulka 3. Expoziční hodnoty pro ProSensor s 30 cm kuželem

# 8 SNÍMKOVÁNÍ INTRAORÁLNÍCH SNÍMKŮ

Při prvním použití senzoru se v okně Romexisu zobrazí hlášeni "Loading calibration files". Když připojíte senzor k jiné pracovní stanici, kalibrační soubory se znovu načtou.

### 8.1 Snímkování jednotlivých intra-orálních snímků

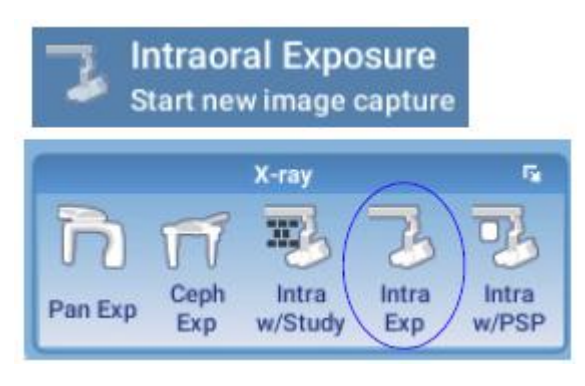

1. Klikněte na ikonu Intraorální Expozice na vrchní liště

Otevře se okno Intraorální Expozice. Když je rentgen připraven, zobrazí se hlášení *"Příprava"*.

# Waiting for Ready

2. Připravte pacienta pro snímkování, nastavte expoziční hodnoty a umístěte Planmeca Intra do požadované pozice dle jeho návodu.

#### POZNÁMKA

Upozorněte pacienta, že senzor může být cítit teplý.

Když je systém ProSensor připravený k expozici, zobrazí se Čekám na expozici.

# Waiting for Exposure

3. Nyní můžete snímkovat. Po expozici se zobrazí zpráva Ukládání snímku a snímek se automaticky uloží do databáze.

4. Definujte číslo zubu a orientaci senzoru.

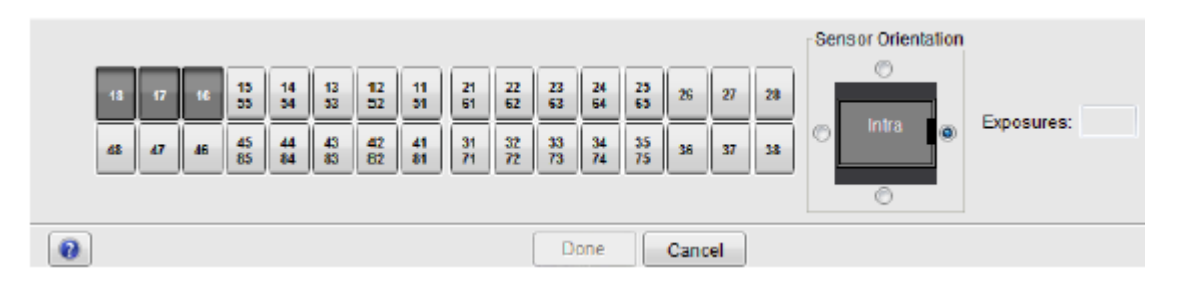

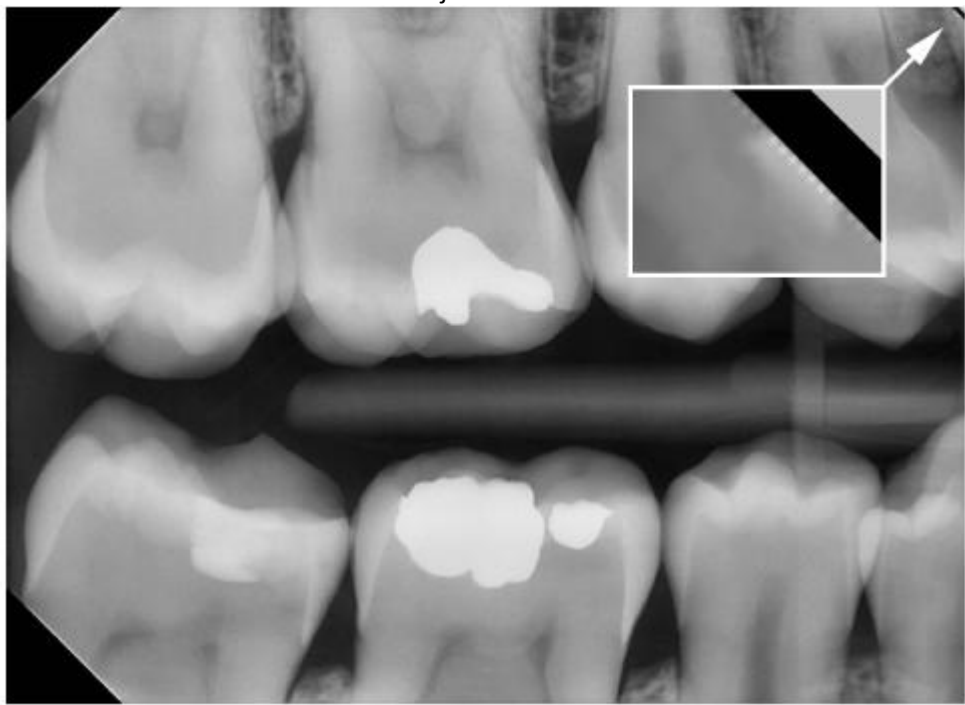

Orientace senzoru je označena ve snímku šedým trojúhelníkem.

![](_page_12_Picture_3.jpeg)

Trojúhelník koresponduje s pravým horným rohem senzoru, když je umístěn dle obrázku s kabelem na zadní straně senzoru.

5. Snímkujte další snímek, anebo klikněte na Hotovo, čím se vrátíte do Snímkovacího modulu.

![](_page_12_Figure_6.jpeg)

### 8.2 Snímkování do předlohy studie

![](_page_13_Picture_2.jpeg)

Když pořizujete snímky dle předlohy, jsou snímky ukládány do studie, která obsahuje předdefinovaný počet snímků.

- 1. Pro snímkování do studie, klikněte na tuto ikonu.
- 2. Vyberte požadovanou předlohu ze seznamu.

Na začátku seznamu jsou prázdné předlohy a ve spodní části seznamu jsou studie, které již obsahují snímky, zachycené dřív.

![](_page_13_Figure_7.jpeg)

Během snímkování studie, naviguje Romexis přes danou předlohu v předdefinovaném pořadí, označujíc zachycený snímek modrým okrajem kolem slotu.

3. Dodržujte číslování zubů a orientaci senzoru dle předdefinované předlohy.

![](_page_13_Figure_10.jpeg)

4. Připravte pacienta pro snímkování, nastavte expoziční hodnoty a umístěte Planmeca Intra do požadované pozice dle jeho návodu.

POZNÁMKA

Upozorněte pacienta, že senzor může být cítit teplý.

Když je systém ProSensor připravený k expozici, zobrazí se Čekám na expozici.

Nyní můžete snímkovat. Po expozici se zobrazí zpráva Ukládání snímku a snímek se automaticky uloží do databáze.

5. Definujte číslo zubu a orientaci senzoru.

Orientace senzoru je označena ve snímku šedým trojúhelníkem.

![](_page_14_Picture_8.jpeg)

![](_page_14_Picture_9.jpeg)

Trojúhelník koresponduje s pravým horným rohem senzoru, když je umístěn dle obrázku s kabelem na zadní straně senzoru.

Pro zrušení snímkování klikněte na Zrušit. Snímky jsou uložené a studie je připravena na budoucí použití.

![](_page_15_Figure_1.jpeg)

# 9 KONTROLA KVALITY SNÍMKŮ

Ověřte kvalitu snímku po instalaci a před snímkováním pacienta. Kvalitu kontrolujte dle lokálních předpisů, použitím Quart fantomu anebo podobného.

Je doporučeno pravidelně monitorovat kvalitu snímku použitím fantomu dle lokálních předpisů.

Před snímkováním fantomu ověřte nastavení jasu a kontrastu monitoru pomocí SMPTE testovacího obrazce anebo podobného.

### 9.1 Test kvality použitím testovacího obrazce SMPTE

Obrazec byl navrhnut společností Society of Motion Picture and Television Engineers (<u>www.smpte.org</u>) a vyhovuje SMPTE Recommended Practise RP 133-1991 Specifications for Medical Diagnostic Imaging Test Pattern for Television Monitors and Hard-Copy Recording Cameras. Tento obrazec se používá pro nastavení monitoru a kontrolu kvality:

- Před každým pracovním dnem: 5% šedé pole vevnitř 0% pole a 95% šedé pole vevnitř 100% pole musí být viditelné. Pokud není, nastavte jas a kontrast monitoru.
- Každý měsíc: Čárový rastr v rozích a ve středu musí být viditelný, vertikální a horizontální čáry musí tvořit nezkreslené čtverce a homogenní šedé pozadí nesmí být zbarveno.

# 10 DRŽÁKY SENZORU

Držáky senzoru slouží na jednoduché polohování senzoru pro různé anatomické a diagnostické potřeby., Návod k použití držáků je dodáván s balení držáků.

| 11   | ČIŠTĚNÍ          |                                                                                                    |
|------|------------------|----------------------------------------------------------------------------------------------------|
|      |                  | POZNÁMKA<br>Před čištěním vypněte rentgenový přístroj a ProSensor.                                                                                                    |
|      |                  | Pro dezinfekci doporučuje Planmeca následující:                                                                                                    |
|      |                  | <ul> <li>CaviWipes (Metrex Research, USA)</li> <li>Dürr FD 322 (Dürr Dental AG, Orochemie GmbH)</li> <li>Dürr FD 333 (Dürr Dental AG, Orochemie GmbH)</li> <li>Cidex Opa (Johnson &amp; Johnson)</li> </ul> |
|      |                  | Všechny doporučené dezinfekční roztoky byly testovány a zjistilo se, že neškodí povrchům.                                                                                                    |
| 11.1 | Povrchy          |                                                                                                    |
|      |                  | jemném čistícím roztoku.                                                                                                    |
|      |                  | Silnější čisticí prostředky se používají na dezinfikování povrchů. Doporučujeme systém hygieny Dürr FD 333 nebo odpovídající dezinfekční roztoky.                                                           |
| 11.2 | Senzory a kabely |                                                                                                    |
|      |                  | Senzory Planmeca ProSensor systému umožňují dokonalou<br>hygienu i v chirurgii.                                                                                                    |
|      |                  | Senzor je hermeticky uzavřen v obalu a může být ponořen<br>do dezinfekčního roztoku.                                                                                                    |
|      |                  | POZNÁMKA<br>Vždy používejte vhodné nástroje na čištění senzoru                                                                                                    |
|      |                  | POZNÁMKA<br>Je nevyhnutné přesně dodržovat desinfekční a čistící<br>doporučení, aby se senzor nepoškodil.                                                                                                   |
|      |                  | UPOZORNĚNÍ                                                                                                    |
|      |                  | Senzor se nesmí sterilizovat v autoklávu anebo UV peci.                                                                                                    |
|      |                  | Povrch senzoru lze čistit jemným hadříkem namočeným v<br>desinfekčním roztoku. Senzory lze namočit do roztoku,<br>pokud není poškozen kabel.                                                                |
|      |                  | Doporučené desinfekční roztoky jsou Dürr FD 322 anebo FD<br>333 anebo podobné produkty. Čas ponoření do roztoku je 2<br>min.                                                                                |

Když je potřeba efektivnější desinfekci anebo studenou sterilizaci, doporučujeme Johnson&Johnson Cidex Opa, vysoce účinný desinfekční roztok při minimální teplotě 20°C a době ponoření max. 8 min., přičemž opakování této procedury nesmí přesáhnout 14 dní.

POZNÁMKA Přesně dodržujte doporučení výrobce pro dobu působení roztoku.

Nenechávejte senzor v desinfekčním roztoku přes noc. Magnetický konektor kabelu se nesmí ponořit do roztoku.

- Pro každé použití použijte nový návlek
- Povrch senzoru otřete obvazem navlhčeným ve sterilním Roztoku

POZNÁMKA Konektor senzoru je možno čistit jemnou utěrkou.

### 11.3 Držáky senzoru

Viz návod k použití držáků senzoru.

### 11.4 Řídící box Planmeca ProSensor

Povrch zařízení lze čistit jemným hadříkem namočeným v jemném čistícím roztoku.

### UPOZORNĚNÍ Před čištěním vypněte zařízení

POZNÁMKA Box nedesinfikujte.

# 12 LIKVIDACE ZAŘÍZENÍ

S ohledem na šetření životního prostředí jsou výrobky PLANMECA vyrobeny z velké části z recyklovatelných materiálů. Lze je zlikvidovat s maximálním ohledem na životní prostředí.

Části, které jsou recyklovatelné, je možné odevzdat do příslušných sběren po odstranění nebezpečných odpadů.

Všechny části a komponenty obsahující nebezpečné látky se musí likvidovat ve shodě s platnou legislativou a nařízeními vydanými úřady životního prostředí. Při manipulaci s odpadem je nutné brát v úvahu možné nebezpečí.

| Část          | Základní materiál na<br>likvidaci | Recyklovatelný<br>materiál | Odvoz na<br>smetiště | Nebezpečný<br>odpad<br>(separovaný<br>sběr) |
|---------------|-----------------------------------|----------------------------|----------------------|---------------------------------------------|
| Řídící box    |                                   |                            |                      |                                             |
| - kov         | ocel                              | Х                          |                      |                                             |
|               |                                   |                            |                      |                                             |
| .1            |                                   | X                          |                      |                                             |
| - plasty      | ASA + PC                          | X                          |                      |                                             |
|               | POM                               | Х                          |                      |                                             |
|               | PC                                |                            | Х                    |                                             |
|               | PU                                |                            | Х                    |                                             |
| Kabely        | Měď                               | Х                          |                      |                                             |
|               | TPE/ PU                           |                            | Х                    |                                             |
|               | Kartón                            | Х                          |                      |                                             |
| Obal          | Papír                             | Х                          |                      |                                             |
|               | PE pěna                           | Х                          |                      |                                             |
| Senzory       | Vrátit výrobci                    |                            |                      |                                             |
| Ostatní části | PoE                               |                            | Х                    |                                             |

#### POZNÁMKA

Pokud plošné spoje nemůžou být recyklovány, zacházejte s nimi dle lokálních předpisů.

# **13 TECHNICKÁ SPECIFIKACE**

### 13.1. Senzor

| Typ senzoru             | CMOS + scintilátor                                        |                                                            |  |  |  |
|-------------------------|-----------------------------------------------------------|------------------------------------------------------------|--|--|--|
| Velikost pixelu         | 15μm x 15 μm                                              |                                                            |  |  |  |
| Rozměry senzorů:        |                                                           |                                                            |  |  |  |
| Velikost 0              | celkové<br>aktivní oblast<br>počet pixelů<br>počet pixelů | 33,6 x 23,4 mm<br>25,5 x 18,9 mm<br>1700 x 1258<br>2,14 M  |  |  |  |
| Velikost 1              | celkové<br>aktivní oblast<br>počet pixelů<br>počet pixelů | 39,7 x 25,05 mm<br>30,6 x 20,7 mm<br>2040 x 1380<br>2,82 M |  |  |  |
| Velikost 2              | celkové<br>aktivní oblast<br>počet pixelů<br>počet pixelů | 44,1 x 30,4 mm<br>36 x 26,1 mm<br>2400 x 1740<br>4,18 M    |  |  |  |
| Velikost snímku         |                                                           |                                                            |  |  |  |
| Velikost 0              | 850 x 629                                                 | 0                                                          |  |  |  |
| Velikost 2              | 1200 x 870/2400 x 138                                     | 0                                                          |  |  |  |
| Formát snímku           | 16-bit                                                    |                                                            |  |  |  |
| Prodleva                | <5 s                                                      |                                                            |  |  |  |
| Rozlišení               | 17 lp/mm                                                  |                                                            |  |  |  |
| Teoretické rozlišení    | 33 lp/mm                                                  |                                                            |  |  |  |
| Délka kabelu            | 1,0 m anebo 2,0 m                                         |                                                            |  |  |  |
| Předpokládaná životnost | 10 roků / 100 000 expo                                    | zicí                                                       |  |  |  |

### **13.2** Ethernet box

| Rozměry                                 | 112 x 46 x 24 mm                                                                                                    |
|-----------------------------------------|----------------------------------------------------------------------------------------------------|
| Napájení                                | 48 v DC 65 mA                                                                                                    |
| <b>Kabely</b><br>Box – PoE<br>PoE – LAN | RJ 45 10m anebo 15 m<br>RJ 45 10m anebo 15 m                                                                                                    |
| Napájení                                | Phinong Single Port Injektor<br>Typ: PSA16U-480 (POE)<br>Výstupní napětí 48 VDC<br>Max výstupní proud 0,35 A<br>Izolační napětí<br>Primár-sekundár 3000VDC |

### 13.3 USB box

| Rozměry       | 112 x 46 x 24 mm                         |
|---------------|------------------------------------------|
| Kabely        | fixní USB 2.0 napájecí kabel 2 anebo 5 m |
| Vstupní výkon | 2,5 W                                    |

# 13.4 Podporované operační systémy

Windows OS (32 anebo 64) Mac OS X

# 13.5 Pracovní prostředí

Planmeca ProSensor je určen pro používání v místnosti. Místnost musí být odstíněna dle požadavků radiační bezpečnosti.

Systém může používat pouze profesionál v oblasti stomatologie.

Před instalací systému zkontrolujte, zda jsou lokální podmínky kompatibilní s přístrojem

Pracovní teplota prostředí musí být +15°C - +40°C

Relativní vlhkost pracovního prostředí nesmí přesáhnout 60%. Atmosférický tlak musí být v rozmezí 700 hPa – 1060 hPa.

### 13.6 Skladovací a převozní prostředí

Skladovací a převozní teplota musí být -10°C - +60°C Relativní vlhkost prostředí nesmí přesáhnout 95% Atmosférický tlak musí být v rozmezí 700 hPa – 1060 hPa.

# Příloha A: EXPOZIČNÍ HODNOTY PRO PLANMECA PROX

### A.1 Přednastavené expoziční hodnoty

Po zapnutí přístroje se na displeji zobrazí přednastavené expoziční hodnoty.

| Krátký tubus      |    |   |       |  |  |  |  |  |  |  |
|-------------------|----|---|-------|--|--|--|--|--|--|--|
| PACIENT kV mA čas |    |   |       |  |  |  |  |  |  |  |
| Dospělý           | 63 | 8 | 0,18  |  |  |  |  |  |  |  |
| Dítě              | 60 | 8 | 0,080 |  |  |  |  |  |  |  |

| Dlouhý tubus      |    |   |      |  |  |  |  |  |  |  |
|-------------------|----|---|------|--|--|--|--|--|--|--|
| PACIENT kV mA čas |    |   |      |  |  |  |  |  |  |  |
| Dospělý           | 63 | 8 | 0,20 |  |  |  |  |  |  |  |
| Dítě 60 8 0,16    |    |   |      |  |  |  |  |  |  |  |

### A.2 Přednastavené expoziční hodnoty

Pro naprogramování hodnot viz návod k obsluze Planmeca ProX.

#### POZNÁMKA

Programují se dvě sady hodnot, jedna pro dospělého a jedna pro dítě.

|         |       | ŘEZÁKY |    |       | PREMO | OLÁRY A | ŠPIČÁKY | MOLÁRY |    |       |
|---------|-------|--------|----|-------|-------|---------|---------|--------|----|-------|
|         |       | kV     | mA | čas   | kV    | mA      | čas     | kV     | mA | čas   |
| Dospělý | Horní | 60     | 8  | 0,08  | 63    | 8       | 0,1     | 63     | 8  | 0,125 |
|         | Dolní | 60     | 8  | 0,063 | 63    | 8       | 0,08    | 63     | 8  | 0,100 |
| Dítě    | Horní | 60     | 8  | 0,063 | 60    | 8       | 0,08    | 60     | 8  | 0,100 |
|         | Dolní | 60     | 8  | 0,05  | 60    | 8       | 0,063   | 60     | 8  | 0,080 |

|         |       | OKLUZNÍ EXPOZTICE |    |       | ENDODONTIC |    |       | BITE-WING |    |       |
|---------|-------|-------------------|----|-------|------------|----|-------|-----------|----|-------|
|         |       | kV                | mA | čas   | kV         | mA | čas   | kV        | mA | čas   |
| Dospělý | Horní | 70                | 8  | 0,08  | 60         | 0  | 0.09  | 60        | 0  | 0.125 |
|         | Dolní | 70                | 8  | 0,08  | 60         | 0  | 0,08  | 60        | 0  | 0,125 |
| Dítě    | Horní | 66                | 8  | 0,063 | 60         | o  | 0.062 | 60        | 0  | 0.1   |
|         | Dolní | 66                | 8  | 0,063 | 00         | 0  | 0,005 | 00        | 0  | 0,1   |

|         |       | ŘEZÁKY |    |       | PREMO | OLÁRY A | ŠPIČÁKY | MOLÁRY |    |       |  |
|---------|-------|--------|----|-------|-------|---------|---------|--------|----|-------|--|
|         |       | kV     | mA | čas   | kV    | mA      | čas     | kV     | mA | čas   |  |
| Dospělý | Horní | 60     | 8  | 0,16  | 63    | 8       | 0,200   | 63     | 8  | 0,250 |  |
|         | Dolní | 60     | 8  | 0,125 | 63    | 8       | 0,160   | 63     | 8  | 0,200 |  |
| Dítě    | Horní | 60     | 8  | 0,125 | 60    | 8       | 0,160   | 60     | 8  | 0,200 |  |
|         | Dolní | 60     | 8  | 0,100 | 60    | 8       | 0,125   | 60     | 8  | 0,160 |  |

DLOUHÝ TUBUS

|         |       | OKLUZNÍ EXPOZTICE |    |       | ENDODONTIC |    |         | BITE-WING |    |      |
|---------|-------|-------------------|----|-------|------------|----|---------|-----------|----|------|
|         |       | kV                | mA | čas   | kV         | mA | čas     | kV        | mA | čas  |
| Dospělý | Horní | 70                | 8  | 0,16  | 60         | 0  | 0.10    | 60        | 0  | 0.25 |
|         | Dolní | 70                | 8  | 0,16  | 00         | 0  | 0,10    | 00        | 0  | 0,25 |
| Dítě    | Horní | 66                | 8  | 0,125 | 60         | 0  | 0 1 2 5 | 60        | 0  | 0.2  |
|         | Dolní | 66                | 8  | 0,125 | 00         | 0  | 0,125   | 00        | 0  | 0,2  |

![](_page_26_Picture_0.jpeg)

Planmeca Oy | Asentajankatu 6 | 00880 Helsinki | Finland tel. +358 20 7795 500 | fax +358 20 7795 555 | sales@planmeca.com | www.planmeca.com

![](_page_26_Picture_2.jpeg)

![](_page_26_Picture_3.jpeg)

![](_page_26_Picture_4.jpeg)